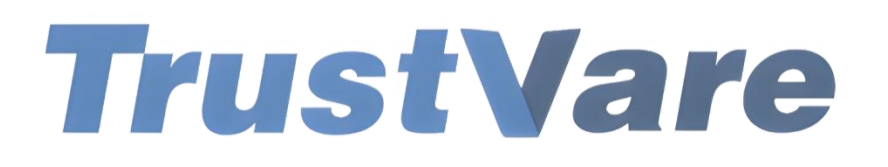

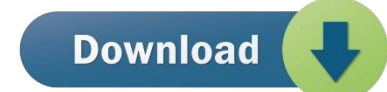

## How to Use Trustvare OLM Converter Software

- 1. Download and install the application on your Windows PC.
- 2. Launch the utility with double click on the software icon located on the desktop and you will get a window like this.

| W Tastica Old Canada Tiddaia                        |                                                                                                    |                                                                                                    |               |          |
|-----------------------------------------------------|----------------------------------------------------------------------------------------------------|----------------------------------------------------------------------------------------------------|---------------|----------|
| Instvare OLIVI Converter - Inal Version             |                                                                                                    |                                                                                                    |               | - U ×    |
|                                                     |                                                                                                    |                                                                                                    |               |          |
| 🚉 Add File 📋 Export 🐺 Buy 🚺 Support 📞 Live Cha      | it Kit                                                                                                    |                                                                                                    |               |          |
| Select OLM File                                     | Subject                                                                                                    | То                                                                                                    | Sent Received | Size     |
| Recu<br>From<br>To-<br>CC-<br>BCC<br>Sub            | Browse OLM File      Welcome! This application will create PST file, it v     MSG, Extract all or selected Attachments and Imp     "Browse" button to open an OLM file to proceed.      Select OLM Time Zone (UTC-08.00) Kuda Lum     Select Outlook Storage File (*.olm) File      Select Outlook Storage File (*.olm) File      Select Outlook St | X<br>nill also extract EML_EMLX, MBOX,<br>of OLM emails into IMAP. Click on<br>ur, Sngapore [+08:00:00] |               |          |
| (i) Attac                                           | hments:-?                                                                                                    |                                                                                                    |               |          |
|                                                     |                                                                                                    |                                                                                                    |               |          |
| Log Files will be created here C:\Users\Sameul\AppD | ata\Local\Temp\OLMLogFile087.txt                                                                                                    |                                                                                                    |               | 2.25.014 |

- 3. You can select OLM Time Zone.
- 4. Select OLM file, click on the **Browse** button to locate the from your local storage.

| ₩ Browse OLM File                                                                           |                                                                                                    | ×      |
|---------------------------------------------------------------------------------------------|----------------------------------------------------------------------------------------------------|--------|
| Welcome! This application v<br>MSG, Extract all or selected<br>"Browse" button to open an ( | vill create PST file, it will also extract EML, EMLX, MBOX,<br>Attachments and Import OLM emails into IMAP. Click on<br>OLM file to proceed. |        |
| Select OLM Time Zone                                                                        | (UTC+08:00) Kuala Lumpur, Singapore [+08:00:00]                                                                                              | $\sim$ |
| -Select Outlook Storage File                                                                | (*.olm) File                                                                                                    | 1      |
| l                                                                                           | 🔚 Browse                                                                                                    | Т      |
|                                                                                             |                                                                                                    |        |

5. After importing, you will get a preview of data inside the file like below.

| dd File 🕅 Buy 🔘 Support 📞                                                                                                    | Live Chat 🗙 Exit                                                     | Select Export Option +                                                                                                    |                                |                                                                   |                     |                     |             |   |
|----------------------------------------------------------------------------------------------------|----------------------------------------------------------------------|----------------------------------------------------------------------------------------------------|--------------------------------|-------------------------------------------------------------------|---------------------|---------------------|-------------|---|
| PM_SUBTREE ^                                                                                                    | A U From                                                             | Subject                                                                                                    |                                | То                                                                | Sent                | Received            | Size        |   |
| B ■ NON_IPM_SUBTREE                                                                                                    | Rodriguez, Roci                                                      | RE: Cotizacion de elementos de rescate en alturas.                                                                                                    |                                | Sanchez Sanche                                                    | 25-02-2013 23:01    | 2/26/2013 4:32:     | 100.0 Bytes |   |
| ■ ✓ ● EFORMS REGISTRY                                                                                                    | 🖂 🛛 "darley suescuri (.                                              | Aviso de tu invitación de darley suescus                                                                                                    |                                | Sanchez Sanche.                                                   | 26-02-2013 11:31    | 2/26/2013 5:01:     | 80.0 Bytes  |   |
| Pormularios de orga                                                                                                    | 🖂 🕼 "Luis Pinzon" dui.                                               | Rv: Documentacion                                                                                                    |                                | Ramirez Barrera,                                                  | 26-02-2013 03:43    | 2/26/2013 9:13:     | 58.0 Bytes  |   |
| Raiz - Buzon                                                                                                    | 🖂 🗐 "Luis Pinzon" dui.                                               | EXAMEN MEDICO JOSE RUEDA                                                                                                    |                                | Ramirez Barrera,                                                  | 26-02-2013 03:34    | 2/26/2013 9:06:     | 48.0 Bytes  |   |
| Puccedor                                                                                                    | 🖂 🛿 "Luis Pinzon" dui.                                               | PLANILLAS VANS SPS 711                                                                                                    |                                | Ramirez Barrera,                                                  | 26-02-2013 03:23    | 2/26/2013 8:57:     | 44.0 Bytes  |   |
|                                                                                                    | Hutado Matine                                                        | Aceptada: Capacitacion Jueves 28                                                                                                    |                                | Sanchez Sanche                                                    | 26-02-2013 01:27    | 2/26/2013 6:57:     | 64.0 Bytes  |   |
| Vistas                                                                                                    | Hutado Matine                                                        | Aceptada Vacunacion tercera dosis de tetano                                                                                                    |                                | Sanchez Sanche                                                    | 26-02-2013 01:27    | 2/26/2013 6:57:     | 88.0 Bytes  |   |
|                                                                                                    | Acosta Hemand                                                        | Aceptada: Capacitacion Jueves 28                                                                                                    |                                | Sanchez Sanche                                                    | 26-02-2013 13:39    | 2/26/2013 7:09:     | 64.0 Bytes  |   |
| Deleted Items                                                                                                    | 🖂 🖉 "Escaner Colomb.                                                 |                                                                                                    |                                | Sanchez Sanche                                                    | 26-02-2013 15:12    | 2/26/2013 8:42:     | 0.0 Bytes   |   |
|                                                                                                    | 🖂 🖞 "Escaner Colomb.                                                 |                                                                                                    |                                | Sanchez Sanche                                                    | 26-02-2013 15:12    | 2/26/2013 8:43:     | 0.0 Bytes   |   |
| Outbox                                                                                                    | Rodriguez, Roci.                                                     | RV: Vencimiento del Certificado de seguro de responsabilidad ci                                                                                                    | ivil contractual del vehiculo. | Rodriguez Barrer                                                  | 26-02-2013 15:15    | 2/26/2013 8:45:     | 184.0 Bytes |   |
| Sent Items                                                                                                    | 🖂 🗐 "Ramirez Barrera                                                 | Acta de Reunión                                                                                                    |                                | Sanchez Sanche                                                    | 26-02-2013 15:17    | 2/26/2013 8:48:     | 30.0 Bytes  |   |
| Z Calendar                                                                                                    | Gustavo Jmene                                                        | RE: iomada vacunacion                                                                                                    |                                | Ramirez Barrera.                                                  | 26-02-2013 15:49    | 2/26/2013 9:22      | 46.0 Bytes  | _ |
| Contacts                                                                                                    | III "Escaner Colomb                                                  |                                                                                                    |                                | Sanchez Sanche                                                    | 26-02-2013 16:13    | 2/26/2013 9:43:     | 0.0 Bytes   | - |
| Correo electrónico no                                                                                                    |                                                                      |                                                                                                    |                                |                                                                   |                     |                     |             |   |
| Image: Constraints         Image: Constraints           Image: Constraints         Image: Constraints           Image: Constraints <td>Receiv<br/>"darley<br/>To-Sar<br/>CC:-<br/>BCC:-<br/>Sub:-A<br/>() Attachn</td> <td>ed Date- 2.26 2013 501 10 PM  suescun (Invitaciones Laderdiny' - Invitations (In<br/>suescun (Invitaciones Laderdiny' - Invitations (In<br/>Invitación de darley suescun<br/>erts:-</td> <td>Linked</td> <td>e que el 22 de febrer<br/>fesional en Linkedin<br/>e darley suescun</td> <td>o, darley suescun 1</td> <td>e envió una invitac</td> <td>ión para</td> <td></td> | Receiv<br>"darley<br>To-Sar<br>CC:-<br>BCC:-<br>Sub:-A<br>() Attachn | ed Date- 2.26 2013 501 10 PM  suescun (Invitaciones Laderdiny' - Invitations (In<br>suescun (Invitaciones Laderdiny' - Invitations (In<br>Invitación de darley suescun<br>erts:- | Linked                         | e que el 22 de febrer<br>fesional en Linkedin<br>e darley suescun | o, darley suescun 1 | e envió una invitac | ión para    |   |

6. After checking the files, click on **Select export options** and you will see multiple format options to convert the file. Formats like- Convert to PST, EML, EMLX, MSG, MBOX, TGZ, HTML, MHTML, PDF, AND NSF format.

| TrustVare OLM Converter - Trial Version |                                                                                                    |                                                                                                    |                     |                      | -           | ٥ | × |
|-----------------------------------------|----------------------------------------------------------------------------------------------------|----------------------------------------------------------------------------------------------------|---------------------|----------------------|-------------|---|---|
|                                         |                                                                                                    |                                                                                                    |                     |                      |             |   |   |
| 🛃 Add File 🛛 🐺 Buy 🔘 Support 📞 I        | ve Chat 🗙 Exit 📳 Select Export Option -                                                            |                                                                                                    |                     |                      |             |   |   |
| - IPM_SUBTREE ^                         | 🚖 🕕 From 🛛 🔯 Convert To PST                                                                        | То                                                                                                    | Sent                | Received             | Size        |   | ^ |
| ■ ■ ■ NON_IPM_SUBTREE                   | 📨 "Rodriguez, Ro 👼 Convert To EML escate en alturas.                                               | Sanchez Sanche                                                                                                    | 25-02-2013 23:01    | 2/26/2013 4:32:      | 100.0 Bytes |   |   |
| EFORMS REGISTRY                         | 🖂 🔤 "darley suesci"r 🖂 Convert To FMLx                                                             | Sanchez Sanche                                                                                                    | 26-02-2013 11:31    | 2/26/2013 5:01:      | 80.0 Bytes  |   |   |
| Formularios de orga                     | 🔟 🕖 "Luis Pinzon" 4 🖉                                                                              | Ramirez Barrera,                                                                                                    | 26-02-2013 03:43    | 2/26/2013 9:13:      | 58.0 Bytes  |   |   |
| Raiz - Buzón                            | Convert to MSG                                                                                     | Ramirez Barrera,                                                                                                    | 26-02-2013 03:34    | 2/26/2013 9:06:      | 48.0 Bytes  |   |   |
| Vistas comunes                          | 🖬 🖷 "Luis Pinzon" d 💷 Convert To MBox                                                              | Ramirez Barrera,                                                                                                    | 26-02-2013 03:23    | 2/26/2013 8:57:      | 44.0 Bytes  |   |   |
| Buscador                                | 🗃 📲 "Hutado Martin 😳 Convert To TGZ                                                                | Sanchez Sanche                                                                                                    | 26-02-2013 01:27    | 2/26/2013 6:57:      | 64.0 Bytes  |   |   |
| Vistas                                  | 🥶 "Hurtado Martin 🏣 Convert To HTML 🛛 sis de tetano                                                | Sanchez Sanche                                                                                                    | 26-02-2013 01:27    | 2/26/2013 6:57:      | 88.0 Bytes  |   |   |
|                                         | Acosta Heman L Convert To MHTMI                                                                    | Sanchez Sanche                                                                                                    | 26-02-2013 13:39    | 2/26/2013 7:09:      | 64.0 Bytes  |   |   |
| Deleted Items                           | Escaner Color                                                                                      | Sanchez Sanche                                                                                                    | 26-02-2013 15:12    | 2/26/2013 8:42:      | 0.0 Bytes   |   |   |
|                                         | Convert to PDP                                                                                     | Sanchez Sanche                                                                                                    | 26-02-2013 15:12    | 2/26/2013 8:43:      | 0.0 Bytes   |   |   |
| - 🗹 📮 Outbox                            | Rodriguez, Ro Upload To IMAP eseguro de responsabilidad civil contractual del vehículo.            | Rodriguez Barrer                                                                                                    | 26-02-2013 15:15    | 2/26/2013 8:45:      | 184.0 Bytes |   |   |
| Sent Items                              | 🔜 🜒 "Ramirez Barrer 🍿 Convert To NSF                                                               | Sanchez Sanche                                                                                                    | 26-02-2013 15:17    | 2/26/2013 8:48:      | 30.0 Bytes  |   |   |
| - <b>I</b> ⊂ Calendar                   | Gustavo Jimene RE: jomada vacunacion                                                               | Ramirez Barrera,                                                                                                    | 26-02-2013 15:49    | 2/26/2013 9:22:      | 46.0 Bytes  |   |   |
| Contacts                                | 🖂 🕖 "Escaner Colomb                                                                                | Sanchez Sanche                                                                                                    | 26-02-2013 16:13    | 2/26/2013 9:43:      | 0.0 Bytes   |   |   |
| Correo electrónico no                   |                                                                                                    |                                                                                                    |                     |                      |             |   | ~ |
| - <b>⊻</b> □ Drafts                     | Received Date:- 2/26/2013 5:01:10 PM                                                               |                                                                                                    |                     |                      |             |   |   |
| - ✓ III Fuentes RSS                     | Linked in                                                                                          |                                                                                                    |                     |                      |             |   |   |
|                                         | "daney suescun (invitaciones Linkedin)" sanvitations gis                                           |                                                                                                    |                     |                      |             |   |   |
|                                         | To:-Sanchez Sanchez, Sergio Fabian Este es un recordatorio de que<br>formar parte de su red profes | ue el 22 de febrero<br>sional en Linkedin                                                                                                    | o, darley suescun t | e envió una invitaci | ión para    |   |   |
|                                         | CC:-                                                                                               | Sional en Emilean                                                                                                    |                     |                      |             |   |   |
|                                         | BCC:- Aceptar la invitación de o                                                                   | darley suescun                                                                                                    |                     |                      |             |   |   |
| Errores del servidor                    | Sula Anice de la insidención de desferencemente                                                    |                                                                                                    | •                   |                      |             |   |   |
| Errores locales                         | Sub Aviso de la invitación de daney suescun El 22 de febrero, dadey su                             | vescun escribió                                                                                                    |                     |                      |             |   |   |
| - 🗹 🥶 Tasks                             | Attachments:-     Para (strandbacker)                                                              | Company comp                                                                                                    |                     |                      |             |   |   |
| 🖃 Historial de conver                   | > De: darley sue sour inter                                                                        | An and a state of the state of the state of | and course          |                      |             |   |   |
| <                                       | < > Asunto invitación para l                                                                       | conscillation en Lans                                                                                                    | -                   |                      |             |   | ~ |
| Log Files will be created here          | \Users\Lyod Marknam\AppData\Local\Temp\OLMLogFile5e5.txt                                           |                                                                                                    |                     |                      |             |   |   |

- 7. You can filter data according to Delivery date.
- 8. After selecting a suitable option, select a location for the output file. -

| ₩ Export Options     |            |          |                 |           |                   |                              |      |
|----------------------|------------|----------|-----------------|-----------|-------------------|------------------------------|------|
| Delivery Date Filter | Start Date | Thursday | , September 15, | 2022 ~    | End Date          | Thursday, September 15, 2022 | ~    |
| Export Type          |            |          |                 |           |                   |                              |      |
| O Convert to PS      | т          |          | 0               | EML File  | Format (*.eml)    | O Extract Attachmen          | ts   |
| O EMLx File Fo       | rmat (*.en | ılx)     | 0               | MSG File  | Format (*.msg)    | O Upload to Cloud (I         | map) |
|                      |            |          | 0               | MBox File | ∍ Format (*.mbox) | (e.g. gmail/office 356 etc)  | )    |
| ☑ Ignore Emp         | ty Folders |          | МВох Туре       | O Si      | ngle MBox File    | O Multiple MBox Files        |      |
|                      |            |          |                 |           |                   |                              |      |
|                      |            |          |                 |           |                   | 🖻 Br                         | owse |
|                      |            |          |                 |           |                   |                              |      |
|                      |            |          |                 | 💾 Con     | vert Now          |                              |      |

9. After completing all the steps above, click on the Convert Now button -

| N Export Options            |                                 | ×                                 |
|-----------------------------|---------------------------------|-----------------------------------|
| Delivery Date Filter        |                                 |                                   |
| Start Date Thursday         | September 15, 2022 V End Dat    | te Thursday, September 15, 2022 🗸 |
| Export Type                 |                                 |                                   |
| O Convert to PST            | O EML File Format (*.eml)       | O Extract Attachments             |
| O EMLx File Format (*.emlx) | O MSG File Format (*.msg)       | $\odot$ Upload to Cloud (Imap)    |
|                             | O MBox File Format (*.mbo       | (e.g. gmail/office 356 etc)       |
| ☑ Ignore Empty Folders      | MBox Type<br>O Single MBox File | O Multiple MBox Files             |
|                             |                                 |                                   |
| <u>.</u>                    |                                 | Erowse                            |
|                             |                                 |                                   |
|                             |                                 |                                   |
|                             | Convert Now                     |                                   |
|                             |                                 |                                   |
|                             | <b>BUY NOW</b>                  |                                   |